# Signer un document pdf avec Adobe Reader

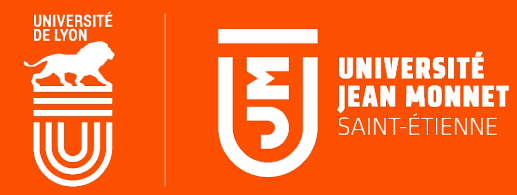

Faire un clic droit sur le fichier pdf à signer et cliquez sur ouvrir avec puis sélectionnez Adobe Acrobat Reader DC

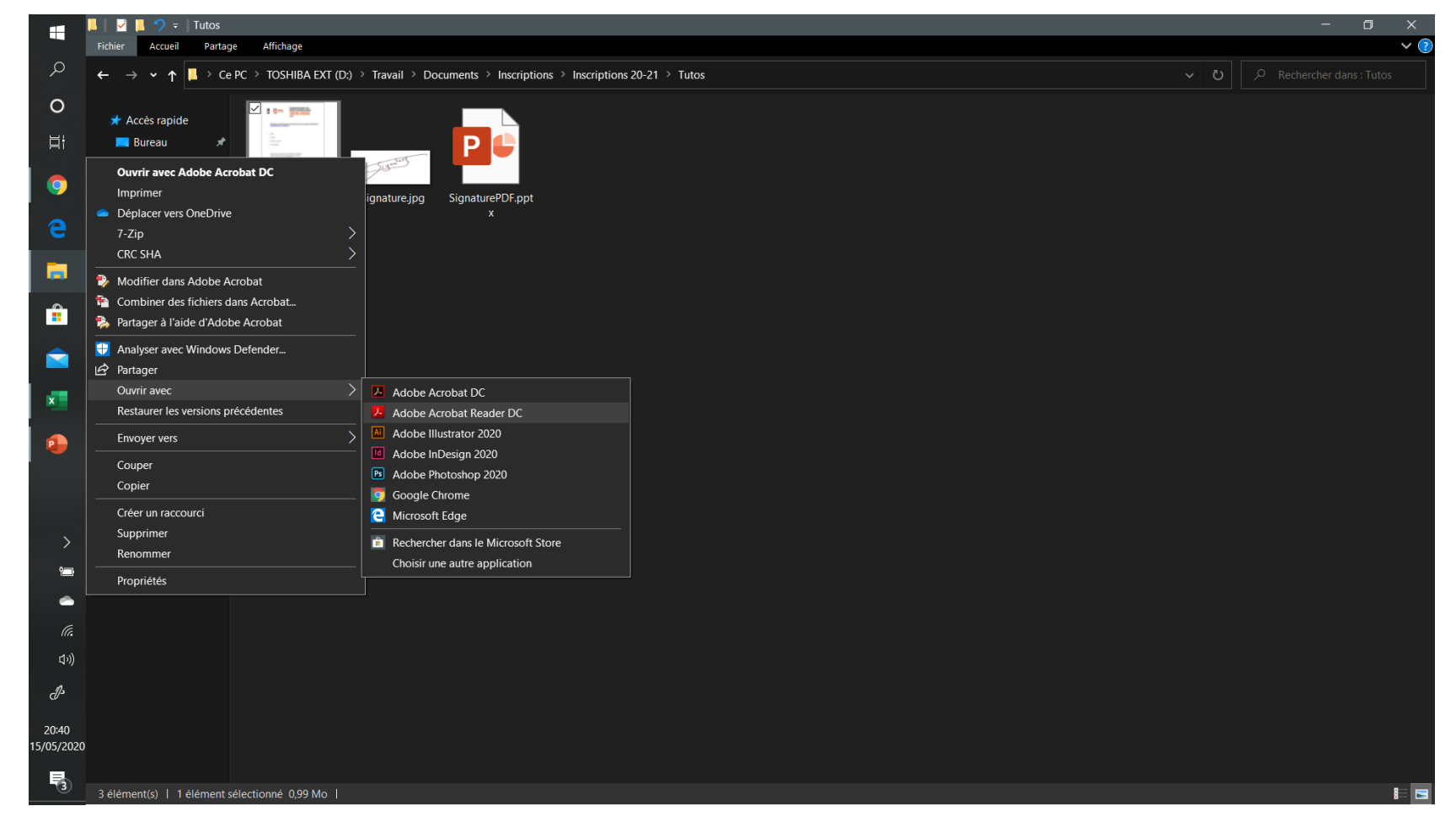

#### Dans la barre d'outils sur la droit cliquez sur Remplir et signer

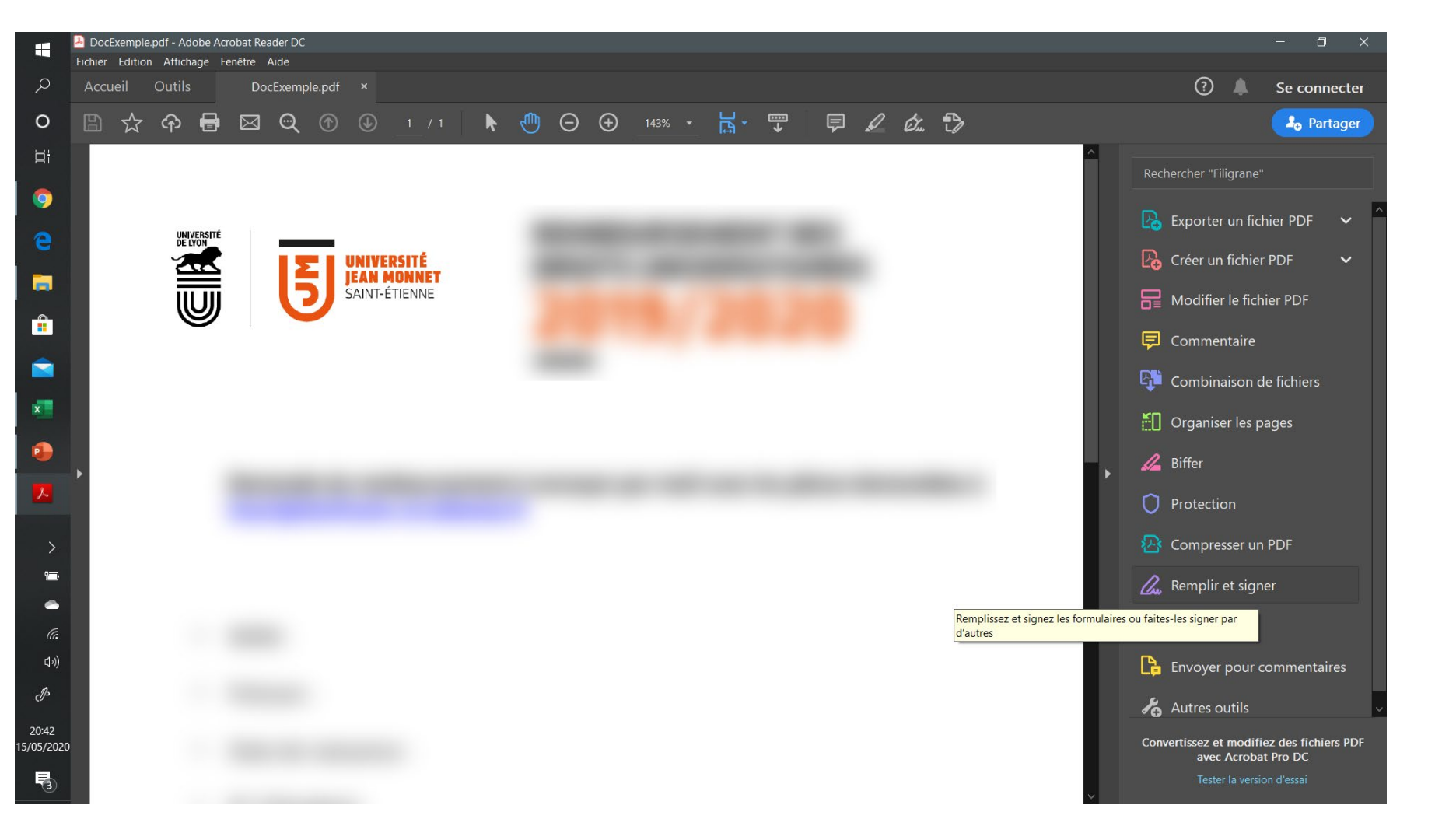

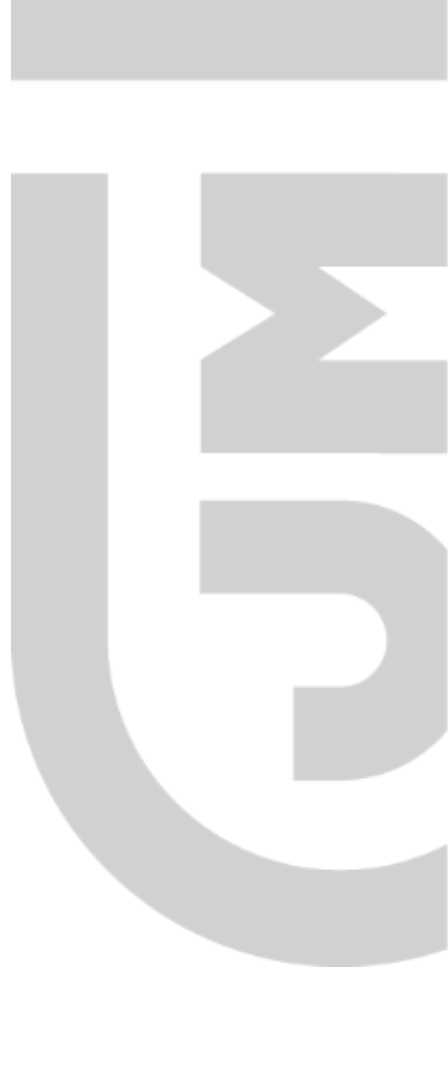

#### Cliquez sur Outil Remplir et signer

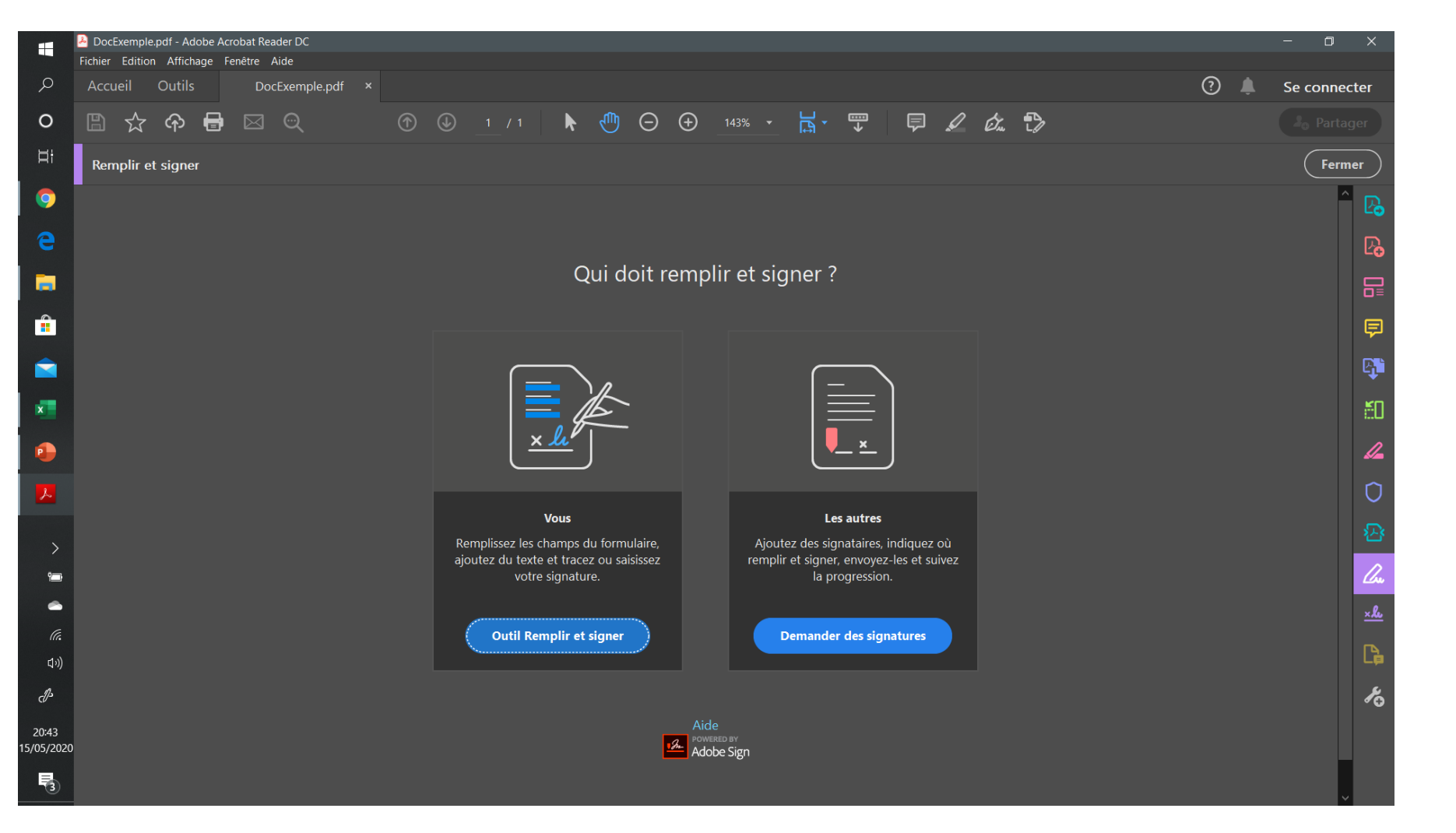

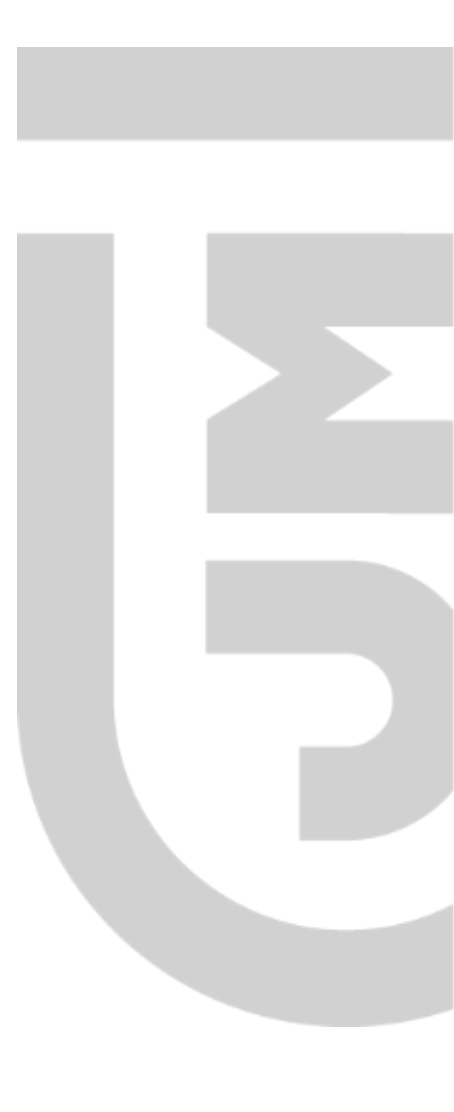

Cliquez sur la zone ou vous allez ajouter votre Prémon et votre NOM et la date jour et saisissez les informations

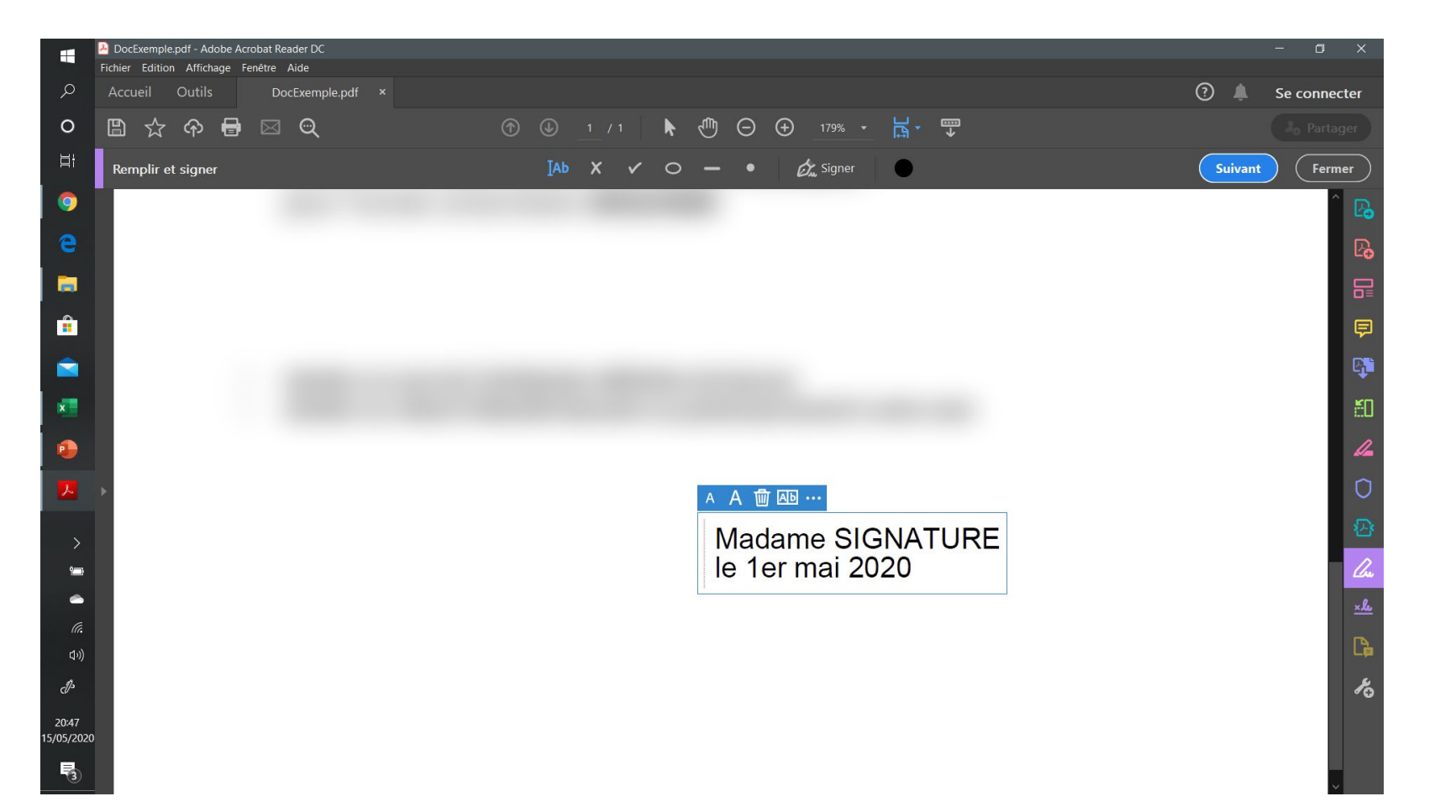

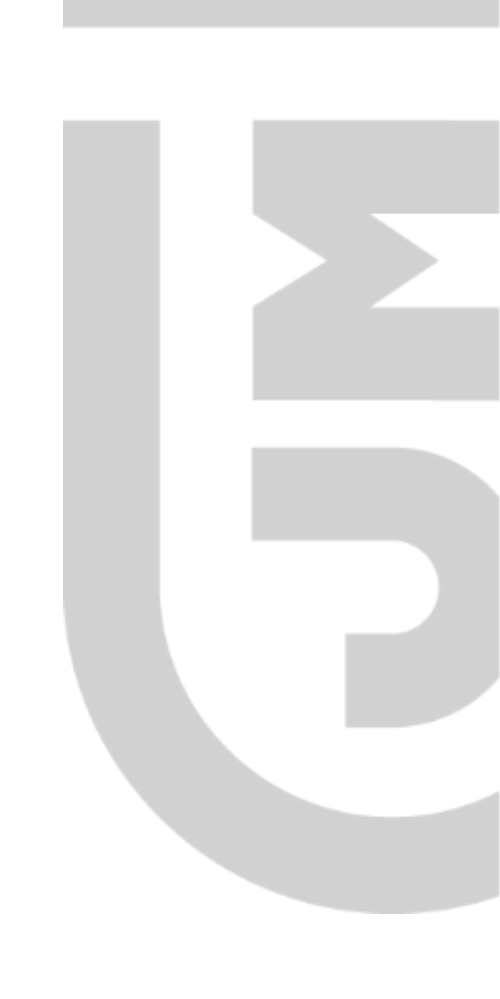

### Cliquez sur l'icone Signer

|                  | DocExemple.pdf - Adobe Acrobat Reader DC<br>Fichier Edition Affichage Fenêtre Aide |                                                             | - 0 ×            |
|------------------|------------------------------------------------------------------------------------|-------------------------------------------------------------|------------------|
| Q                | Accueil Outils DocExemple.pdf ×                                                    |                                                             | 🧿 🌲 Se connecter |
| 0                | 🖺 🕁 ቀ 🖶 🖂 🔍 👘                                                                      | ⊕ ⊕ 1 / 1 🖡 🖑 ⊖ ⊕ 179% ▾ 🗮 ▾ 💬                              |                  |
| äŧ               | Remplir et signer                                                                  | IAb X V O — • 🔣 Signer                                      | Suivant Fermer   |
| 0                |                                                                                    | Signer le document en entrant ou en dessinant une signature | ^ B              |
| e                |                                                                                    |                                                             | Pa               |
|                  |                                                                                    |                                                             |                  |
|                  |                                                                                    |                                                             |                  |
|                  |                                                                                    |                                                             |                  |
|                  |                                                                                    |                                                             |                  |
| x                |                                                                                    |                                                             | EU .             |
| •                |                                                                                    |                                                             | la da            |
| <mark>.</mark>   | ×                                                                                  | A A 面 函 …                                                   | 0                |
| >                |                                                                                    | Madame SIGNATURE                                            | 密                |
| ۴ <mark>س</mark> |                                                                                    | le 1er mai 2020                                             | - Cu             |
| -                |                                                                                    |                                                             | <u>×.£.</u>      |
| (//.<br>[]_1))   |                                                                                    |                                                             |                  |
| d)s              |                                                                                    |                                                             | · K              |
| 20:48            |                                                                                    |                                                             |                  |
| 5/05/202         |                                                                                    |                                                             |                  |
|                  |                                                                                    |                                                             |                  |

#### Cliquez sur + à coter de Ajouter une signature

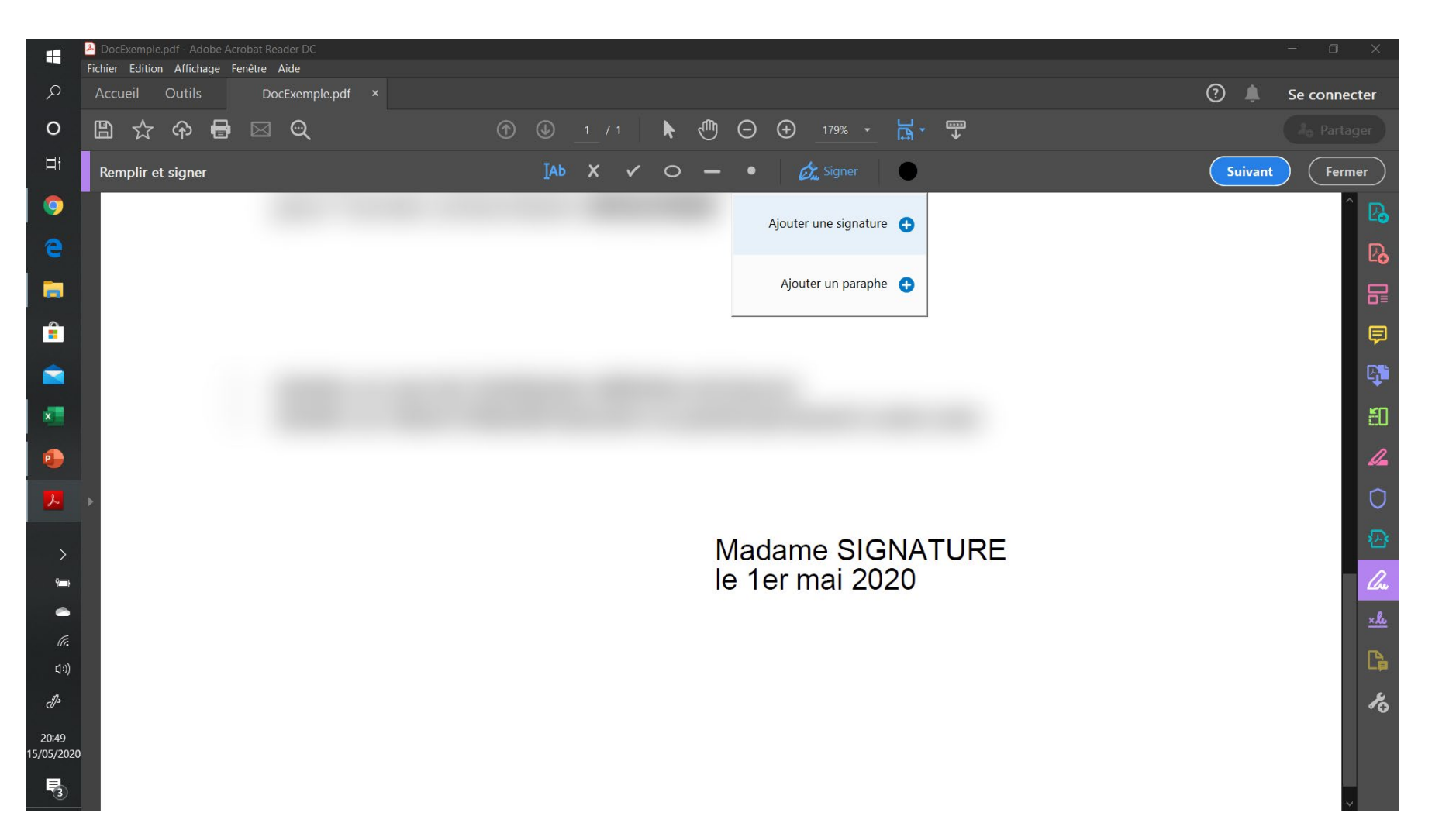

### 1<sup>ère</sup> solution : Cliquez sur Tracer, puis dessinez votre signature puis cliquez sur Appliquez

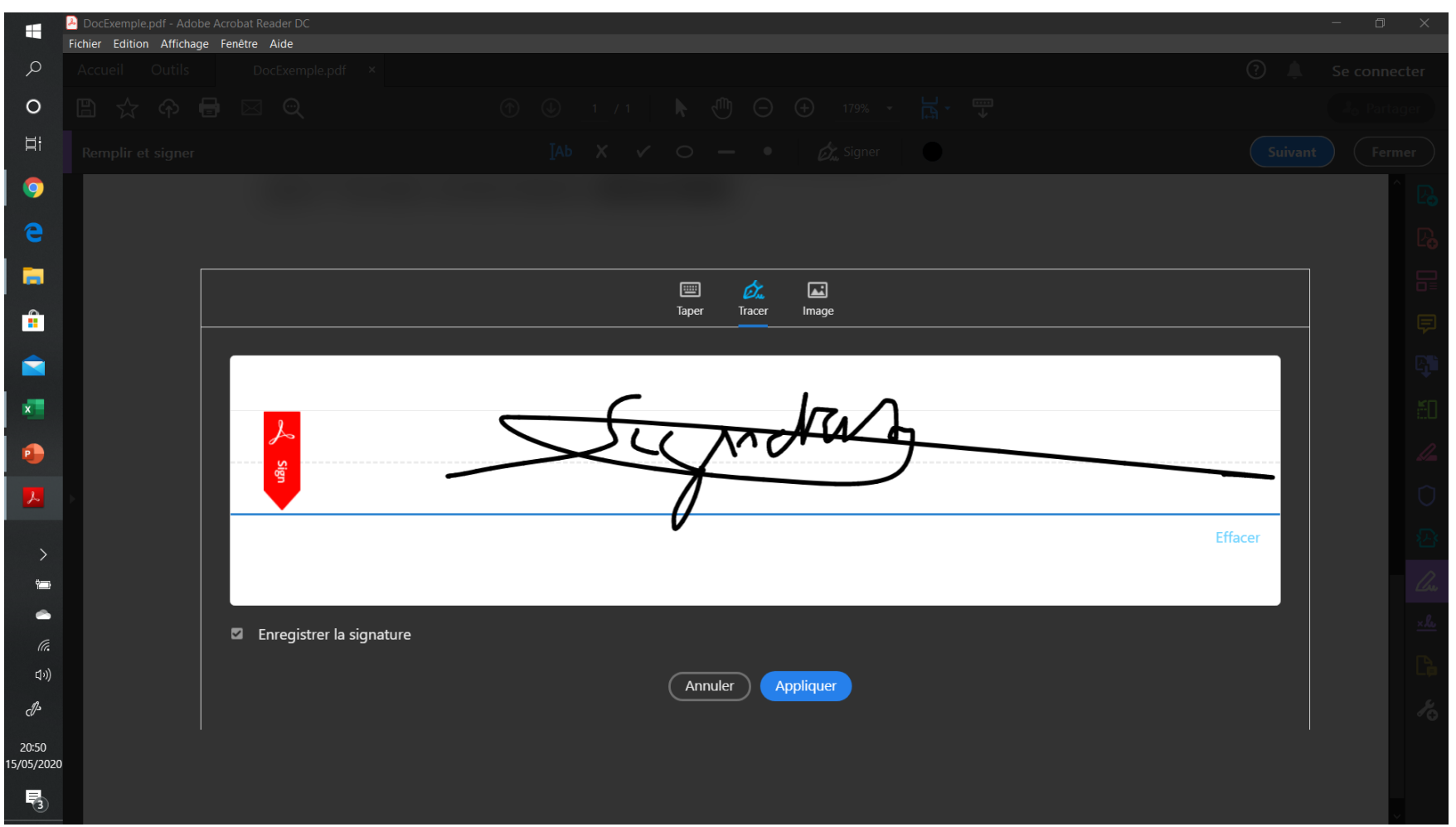

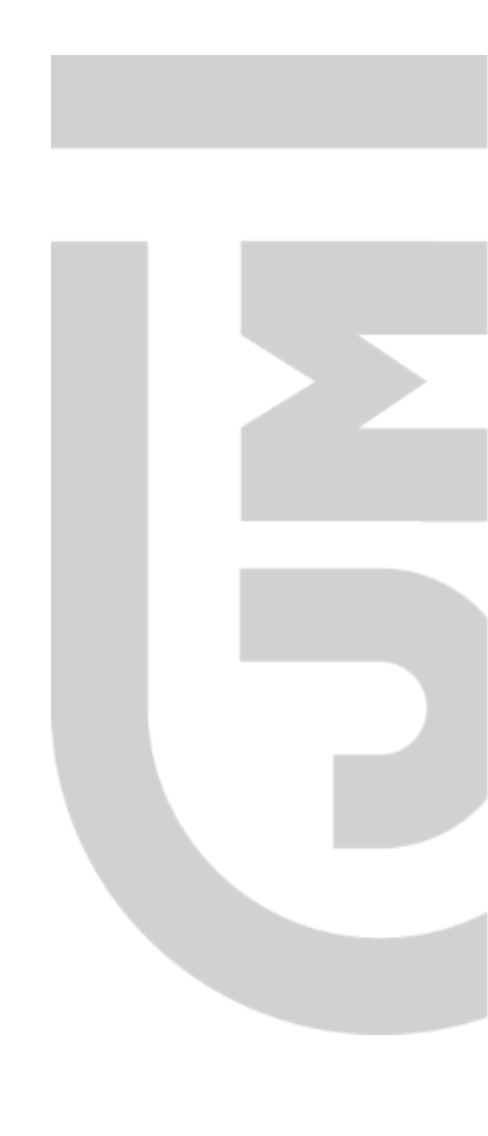

2ème solution : Cliquez sur Image, cliquez sur Sélectionner une image puis importez votre signature que vous aurez photographiez ou scannez et cliquez sur Appliquer

| 3                   |                          |                                     |                  |         |         | <u>^</u>       |
|---------------------|--------------------------|-------------------------------------|------------------|---------|---------|----------------|
| 20:56<br>15/05/2020 |                          |                                     |                  |         |         |                |
| P                   |                          |                                     |                  |         |         | ~              |
| <b>₫</b> »)         |                          |                                     | (Annuler)        |         |         | C#             |
|                     |                          | Enregistrer la signature            |                  |         |         | ****           |
| _                   |                          |                                     |                  |         |         |                |
| >                   |                          |                                     |                  |         |         |                |
|                     |                          |                                     |                  |         |         |                |
| Y                   |                          | a                                   | Sélectionner une | e image |         |                |
| •                   |                          |                                     |                  |         |         | 1              |
| ×                   |                          |                                     |                  |         |         | - QD           |
|                     |                          |                                     |                  |         |         | đ.             |
|                     |                          |                                     | Taper Tracer     | Image   |         | È              |
| -                   |                          |                                     |                  |         |         |                |
| G                   |                          |                                     |                  |         |         | D <sup>9</sup> |
|                     |                          |                                     |                  |         |         | 59             |
|                     |                          |                                     |                  |         |         | nt Fermer      |
| E:                  |                          |                                     |                  |         |         |                |
| 0                   |                          |                                     |                  |         |         |                |
| Ø                   | Fichier Edition Affichag | ge Fenêtre Aide<br>DecEvennie ndf X |                  |         | (j) (j) | Saconnector    |
|                     | 🔏 DocExemple.pdf - Adot  | be Acrobat Reader DC                |                  |         |         | – 🗆 ×          |

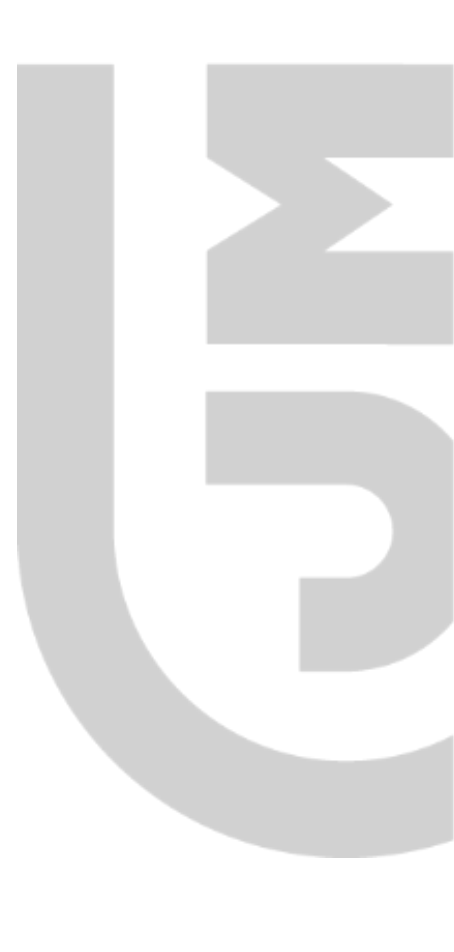

### Placez votre signature là où vous voulez signer

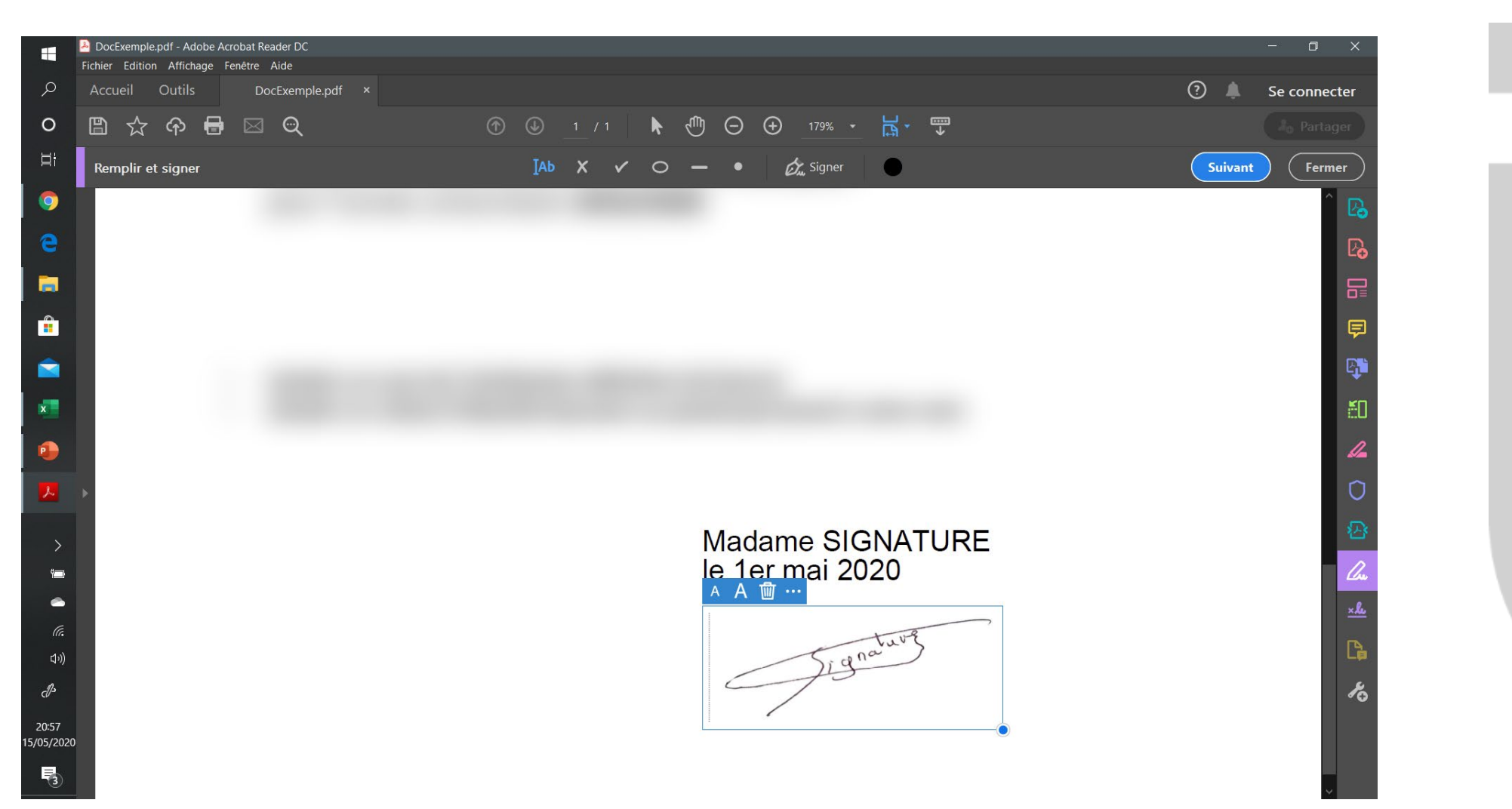

### Cliquez sur Fermer

|                  | DocEvemple pdf - Adobe Acr   | rohat Reader DC       |     |              |     |          |             |          | – n ×            |
|------------------|------------------------------|-----------------------|-----|--------------|-----|----------|-------------|----------|------------------|
| H                | Fichier Edition Affichage Fe | enêtre Aide           |     |              |     |          |             |          |                  |
| Q                | Accueil Outils               | DocExemple.pdf ×      |     |              |     |          |             | ?        | Se connecter     |
| 0                | 🖺 🕁 🗘 🖶                      | $\boxtimes \Theta$    | •   | 1 / 1 🗼      | Θ   |          | J<br>₽<br>P |          | and a Partager   |
| Ħ                | Remplir et signer            |                       | Іаь | <b>x</b> v o | - • | 🖧 Signer | •           | Suivant  | Fermer           |
| 9                |                              | and the second second |     | -            |     |          |             | Fermer R | emplir et signer |
| е                |                              |                       |     |              |     |          |             |          | P <b>a</b>       |
| <b>—</b>         |                              |                       |     |              |     |          |             |          |                  |
|                  |                              |                       |     |              |     |          |             |          | Ę                |
|                  |                              |                       |     |              |     |          |             |          | E.               |
| x                |                              |                       |     |              |     |          |             |          | ă.               |
|                  |                              |                       |     |              |     |          |             |          | 4                |
| 2                | •                            |                       |     |              |     |          |             |          | 0                |
|                  |                              |                       |     |              |     |          |             |          | 5                |
| >                |                              |                       |     |              |     | dame SIG | NATURE      |          |                  |
|                  |                              |                       |     |              | A A |          | 20          |          | <u>La</u>        |
| (i.              |                              |                       |     |              |     |          | tuve        |          | <u></u>          |
| 口")              |                              |                       |     |              |     | Sign     |             |          |                  |
| d <sup>a</sup>   |                              |                       |     |              | 2   | 1        |             |          | ×0               |
| 20:58<br>05/2020 |                              |                       |     |              | 1   | 5°.      | (           |          |                  |
|                  |                              |                       |     |              |     |          |             |          |                  |

### Enregistrez le fichier signé

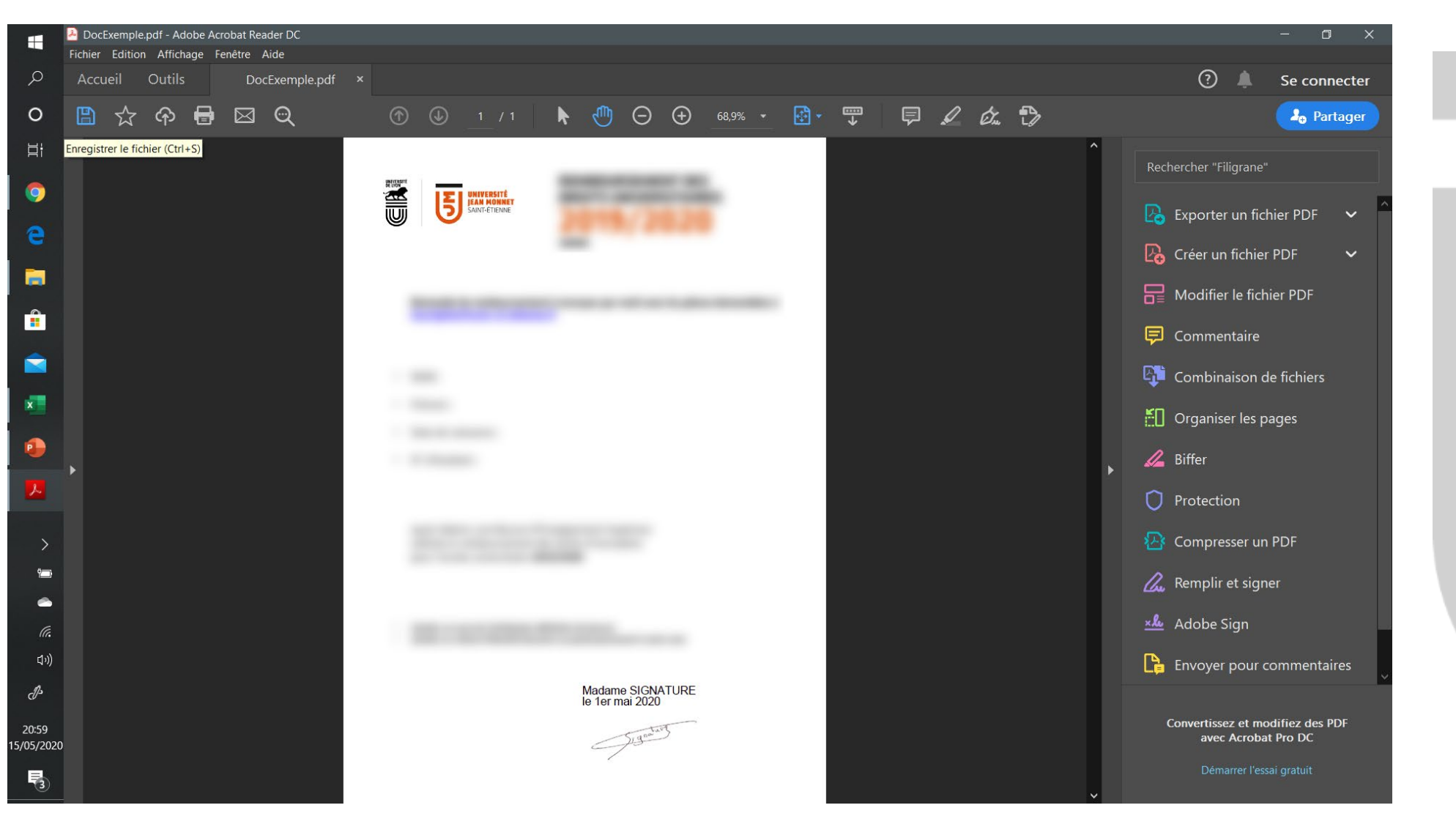

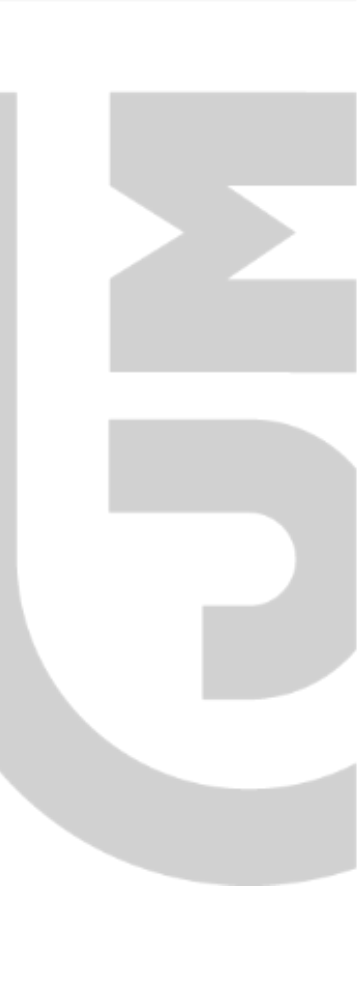

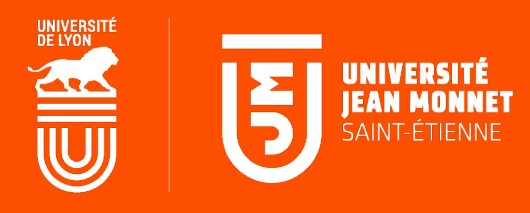